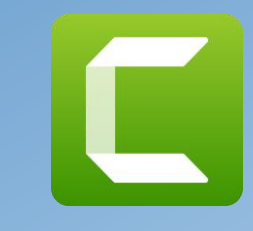

# OZ8JYL Mini foredrag om DVMEGA DVstick30

30.10.2019 OZ5XE Poul Erik OZ7OU Kurt

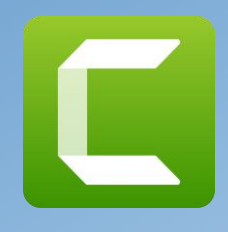

Hvordan laver man sin Windows PC eller Laptop og Android tablet/telefon til en DSTAR og DMR/DMR+ **Internet Radio** 

# Man køber en DVstick 30 og installerer **BLUEDV** programmet det var så det....

Dog følger der en lidt indstillinger for at på lyd ud i højttaleren. Man kan tilslutte et USB headset eller bruge PC højtaler og den indbyggede mikrofon

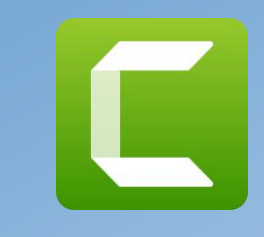

**OZ5XE Poul Erik har lavet** en samling oplysninger på sine hjemmeside der er nyttige for at komme i gang http://kyang.dk/bluedv-ambe3000/ på sidste side findes disse links samt flere andre links

#### BlueDV – AMBE3000

Programmet BlueDV for windows kan kommunikere via Dstar og DMR når det anvendes sammen med USB donglen "DV stick 30" fra DVMEGA. Programmet kan alternativt styre et hotspot. Der findes en Android beta udgave til android enheder.

Programmet kobler op til reflektorer og talksgroups på samme måde som et hotspot. Computerens lydkort sørger for forbindelse til mikrofon og højttaler. Der er ikke radiosignaler involveret og forbindelse foregår via internet.

Link til sider hvor jeg har fundet oplysninger om brug af programmet til lytning og kontakt via Dstar og DMR.

- Programmet Bluedv er skrevet af radioamatøren David med kaldesignal PA7LIM. Program til Windows kan hentes her. Programmet kan styre et hotspot eller kommunikere direkte via internet sammen med AMBE 3000 donglen. Begge funktioner er omtalt på hjemmesiden.
- Logbog og programdata ligger i en mappe under dokumenter.
- · Link til Youtube video der omtaler opsætning af programmet. Brandmeister Master Password skal ikke ændres som vist i video.
- · Link til den danske Dstar side D-Star4all.
- · Link til Dstar REF reflektor oversigt.
- · Lidt om Dstar reflektor typer.
- · Oprettelse i Trust databasen.
- · Link til dansk DMR+ side.
- · Link til DMR+ IPSC"-DK.
- · Link til Hamrepeter.dk.
- · Link til DMR Brandmeister side.
- Brandmeister talkgroups.
- Repeterbook oversigt over repetere
- Diverse skærmprint

- Link til Youtube video der omtaler opsætning af programmet.
- Link til den danske Dstar side D-Star4all.
- Link til Dstar REF reflektor oversigt.
- Lidt om Dstar reflektor typer.
- Oprettelse i Trust databasen.
- Link til dansk DMR+ side.
- Link til DMR+ IPSC"-DK.
- Link til Hamrepeter.dk.
- Link til DMR Brandmeister side.
- Brandmeister talkgroups.
- Repeterbook oversigt over repetere
- Diverse skærmprint

Før man kommer for godt i gang skal lige have foretaget en DMR registrering som gøres ved at ansøge herom på https://register.ham-digital.org/ hvorefter man får et nummer i serien 238xxxx tilknyttet sit call

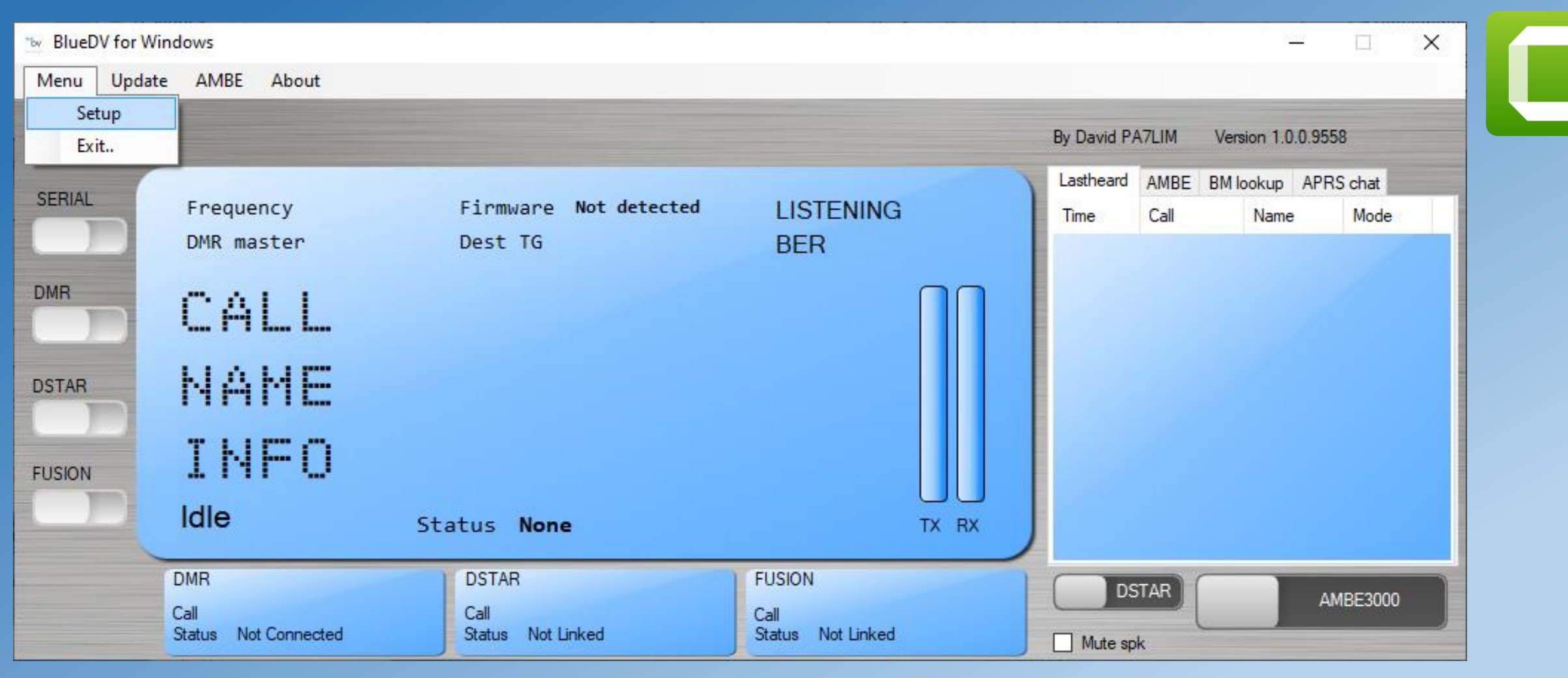

Sådan ser programmet BlueDV ud og vi skal ind i programmets Menu/Setup for at tilføje de nødvendig informationer.

Dog skal vi have fundet ud af hvilken com port nummer som Windows tildeler USB DVstick30 bliver tildelt i kontrol panelet/Hardware og Lyd/ /Enhedshåndtering

BlueDV for Windows

DMR AMBE General 0Z70U 2381130 ThumbDV/DVStick3X Use AMBE Your Call DMR ID hotspot COM5 2381130 Serial Port Radio AMBE3000 DMR ID simple Model AMBE -100 Save QSO Log COM5 Serial Port -50 QRG Invert RXTX screen RX/TX Colors  $\sim$ 23811xx DMR ID 434475000 Frequency Enable at start 460800 | | Baud rate 10 Mode Timer Seconds DMRPLUS Use AMBEServer DMR type BM Radio TX power 192.168.1.10 Host/IP No inband data DMRPLUS XLXDMR Brandmeister 2460 Port 2381 DK DMR Master 57.2278 Start/Stop Beep  $\sim$ Latitude in decimals passw0rd 5 Kill timer (min)  $\sim$ 009.6947 Master Password Longitude in decimals BlueDV by PA7LIM DSTAR text Always on top DMR+ PTT keying IPSC2-DK English  $\sim$ Active after restart ) Language Master Enable DSTAR Serial port Enable D RX Indicator DSTAR Module  $\sim$ FUSION High RTS JO47UF QTH Location APRS O DTR Low Enable at start Enable at start PTT Button Default reflector ● YSF ○ FCS DCS004B Default reflector (Empty is not connect) DE Germany Tilfældigt valg YSF FCS001 01  $\sim$  $\sim$ FCS Cancel Save

DSTAR default reflector er for hele Danmark DCS004B se OZ5XE hjemmeside for andre valg For DMR typen vælg DMRPLUS eller BM der betyder BrandMeister

- 🗆 X

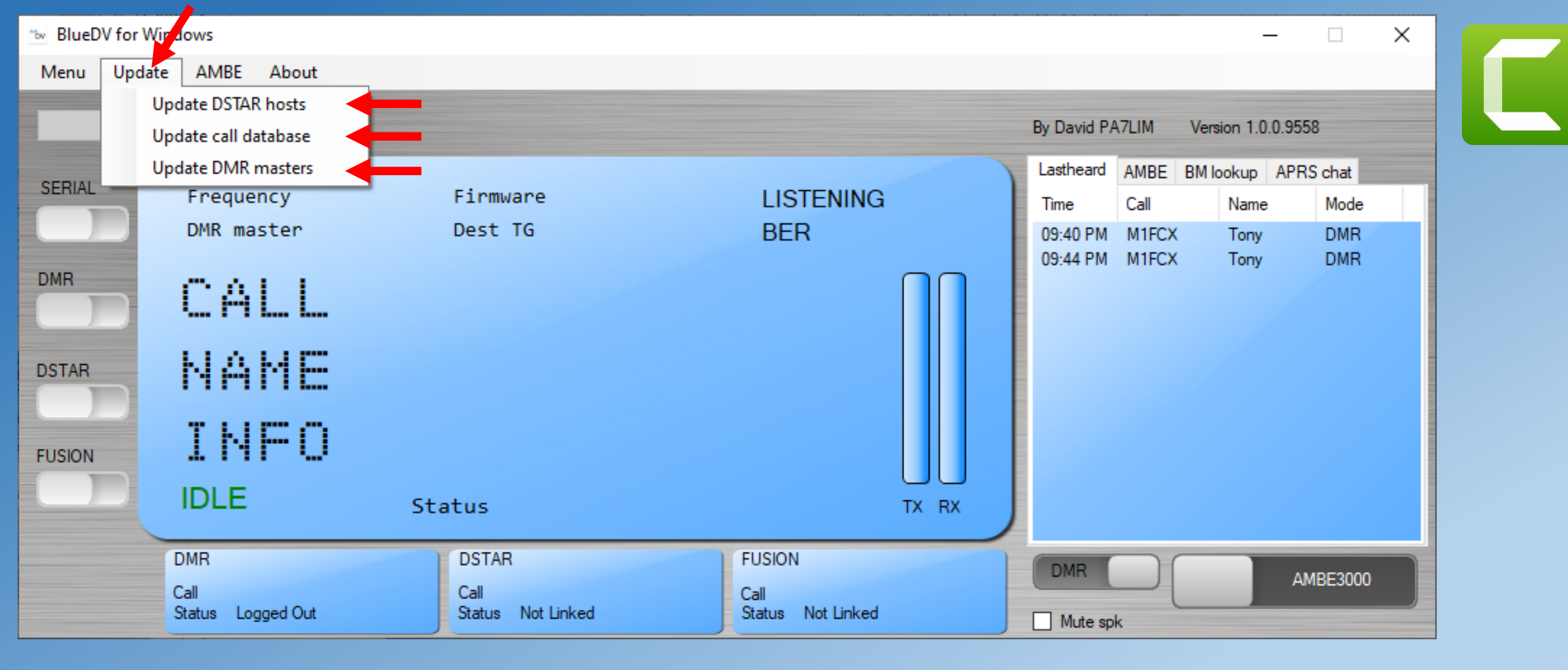

### Nu og med mellemrum foretages en "Update" af databaserne

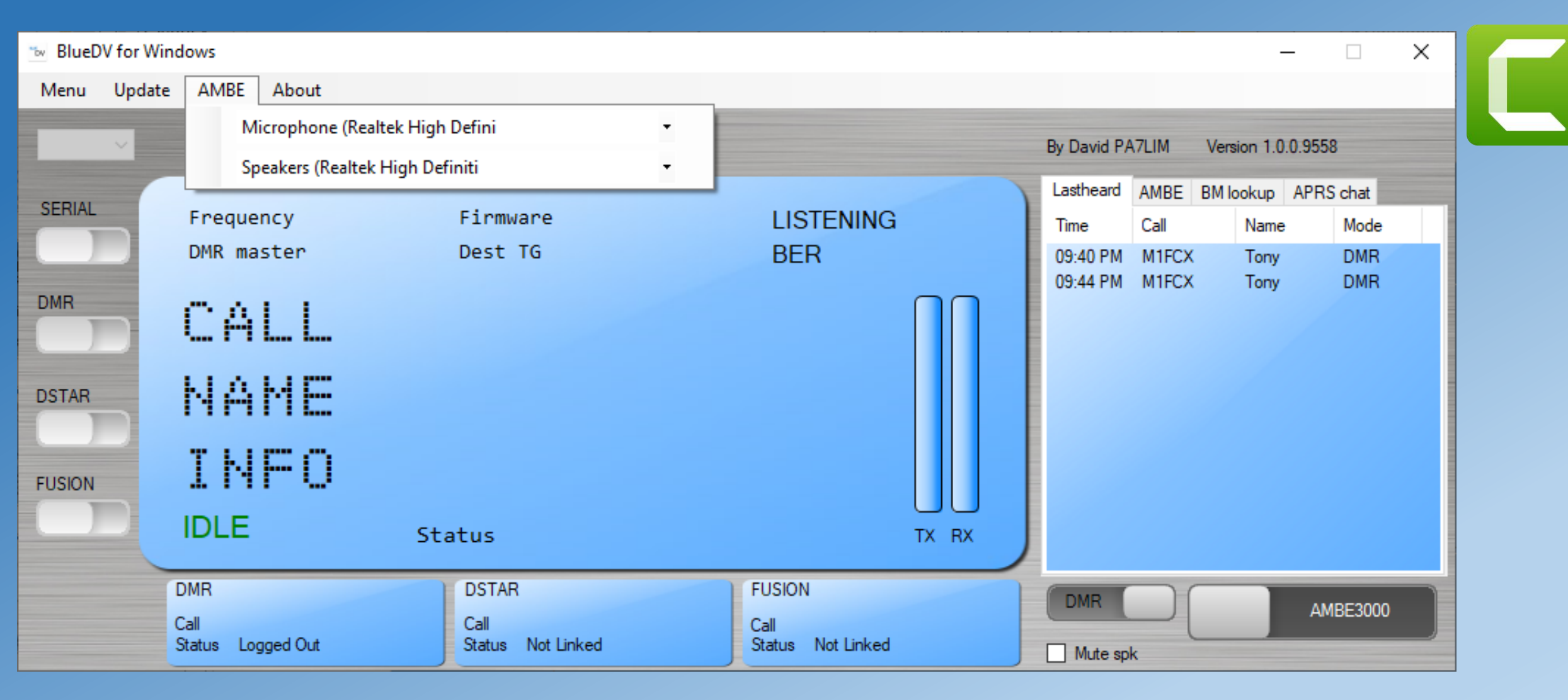

Kontroller valget af mikrofon og højttaler. Såfremt du har et USB headset tilsluttet er det muligvis allerede valgt.

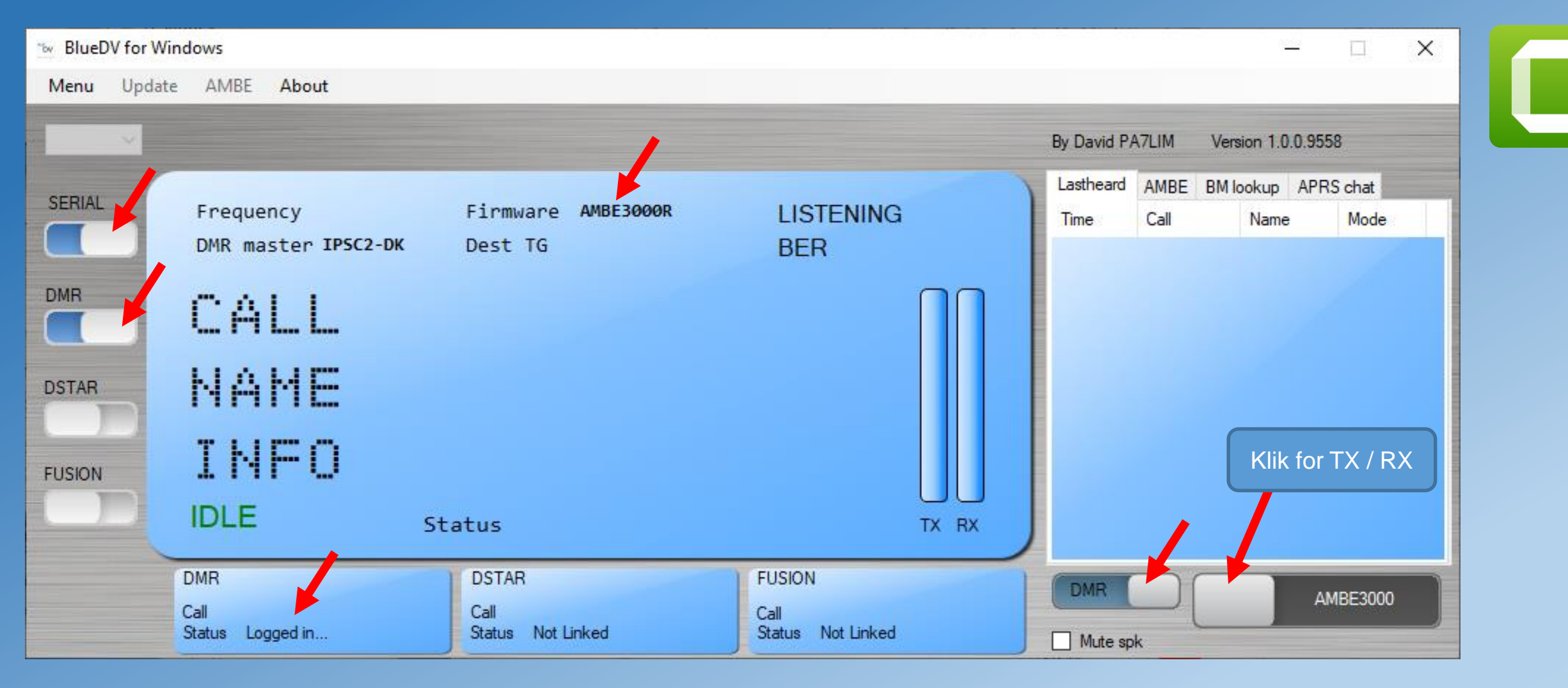

Efter at alle indtastningerne ve de røde pile er foretaget med USB stick'et isat (ellers vises com porten naturligvis ikke) klikket man på SERIAL og den blå markeres hvorefter AMBE3000R vises. Så kan man klikke på DMR og i DMR feltet vises at Status er "Logged in" Mellemrums tasten er skift mellem TX og RX

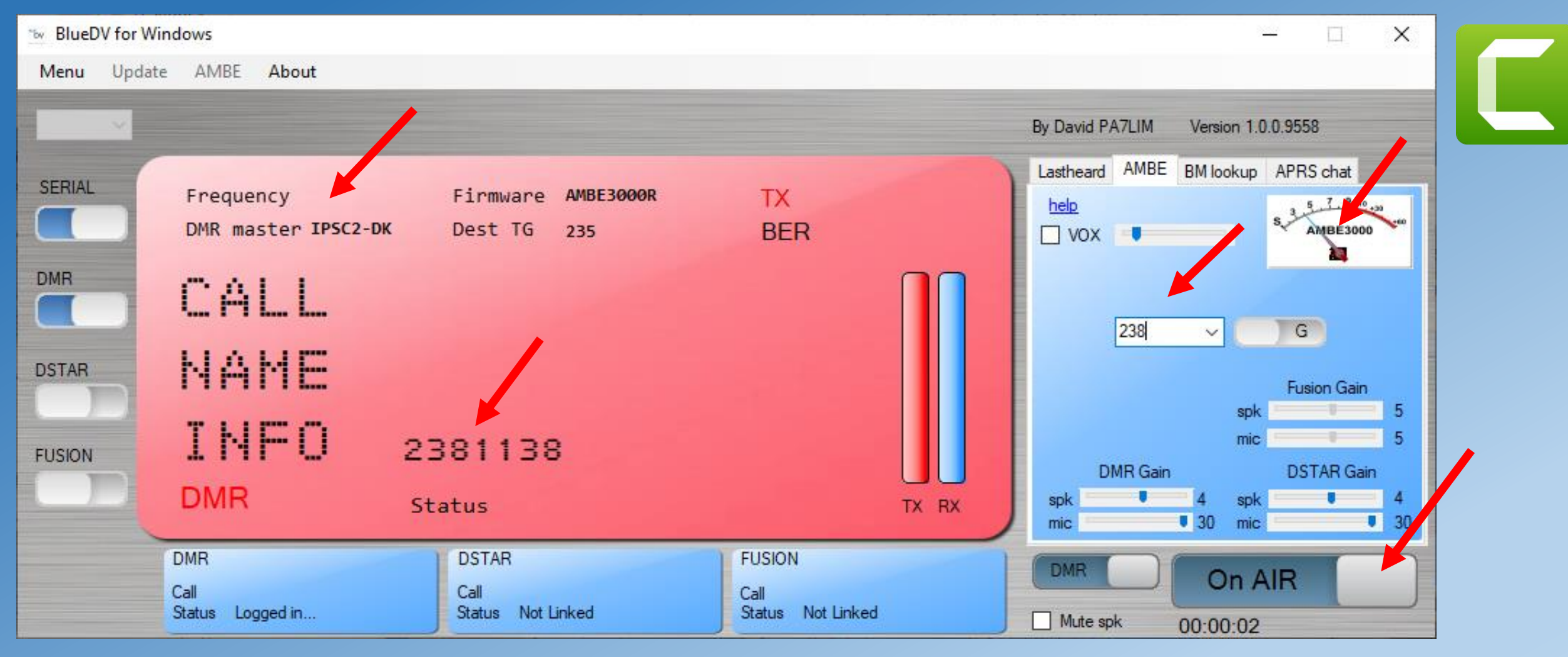

Som vist er vi logget på DMR master IPSC2-DK og vi har valgt gruppe 238 Vi er nu klar til at kald op ved klik på mellemrums tasten eller knappen vist Samtidig skifter farven til rødt og den afsendende ID kode vises. VU meteret "spjætter" når der tales

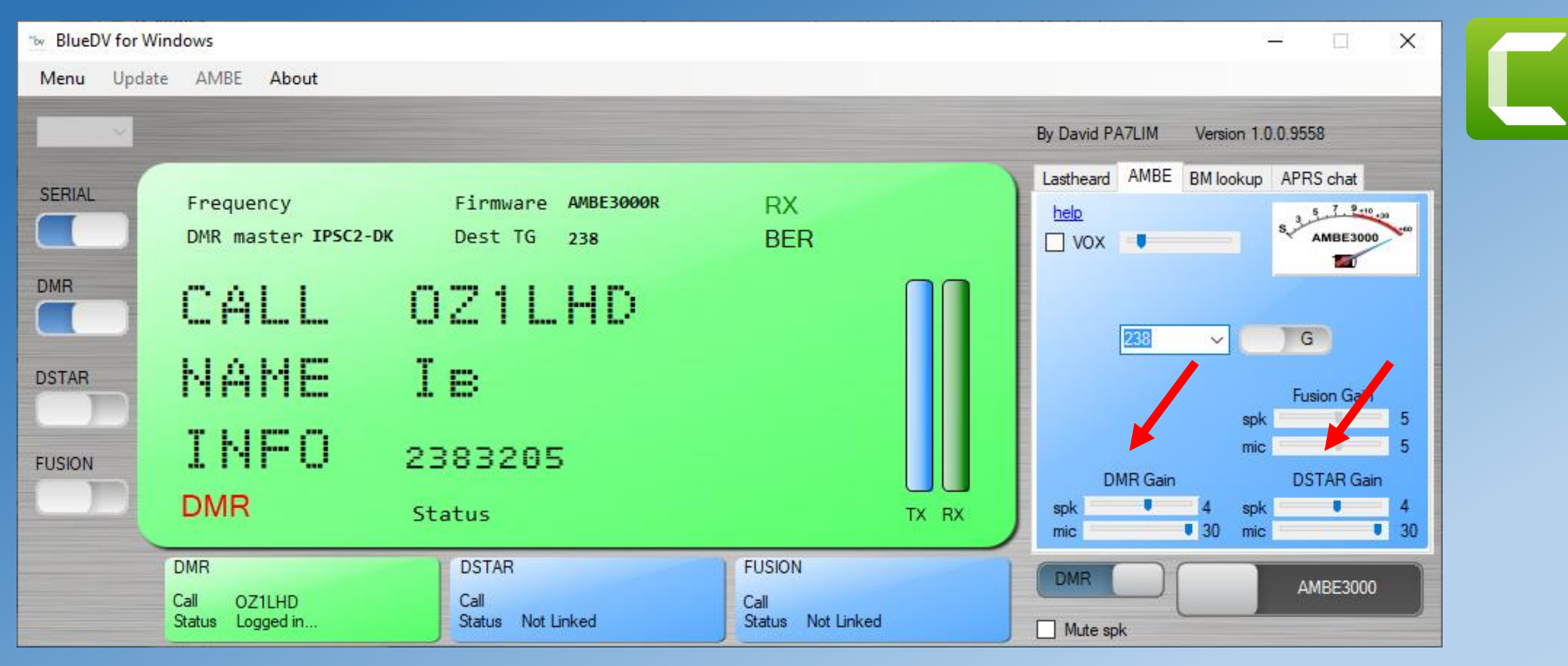

Er der bid så skifter farven til grøn og den vi har QSO med vises. Der er indstillinger for mikrofon følsomhed og højttaler styrke individuelt for DMR og DSTAR. Fusion virker ikke endnu som TX med RX aktiveres med en kode ved at taste Ctrl 1 på tastaturet, hvorefter FUSION knappen kan aktiveres

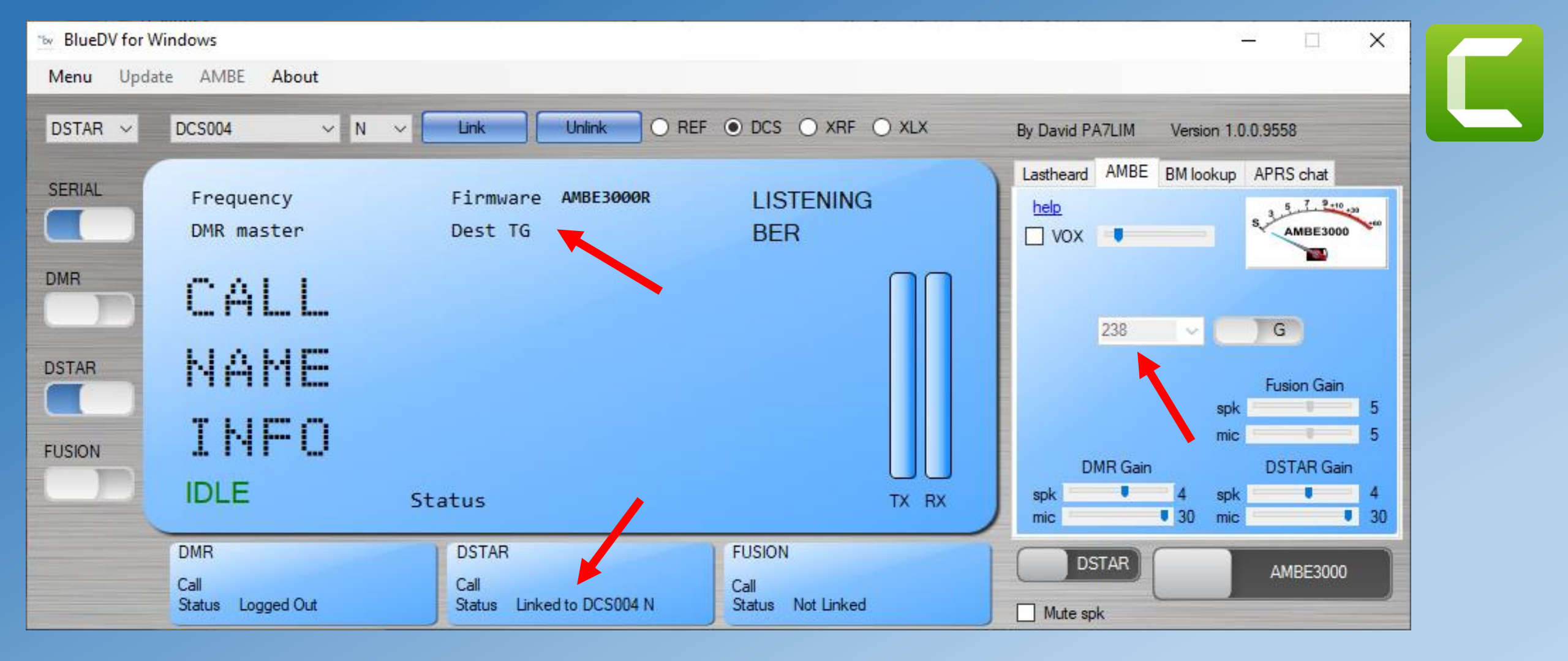

Når DSTAR er valg havde vi valgt den landsdækkende DCS004B ved opstart Men et manuelt valg er her foretaget ved at vælge N og klikke på Link og i status vises at vi er linket til DCS004N som er Nordjylland. Yderligere informationer om andre DCS004 bogstaver se OZ5XE hjemmesiden

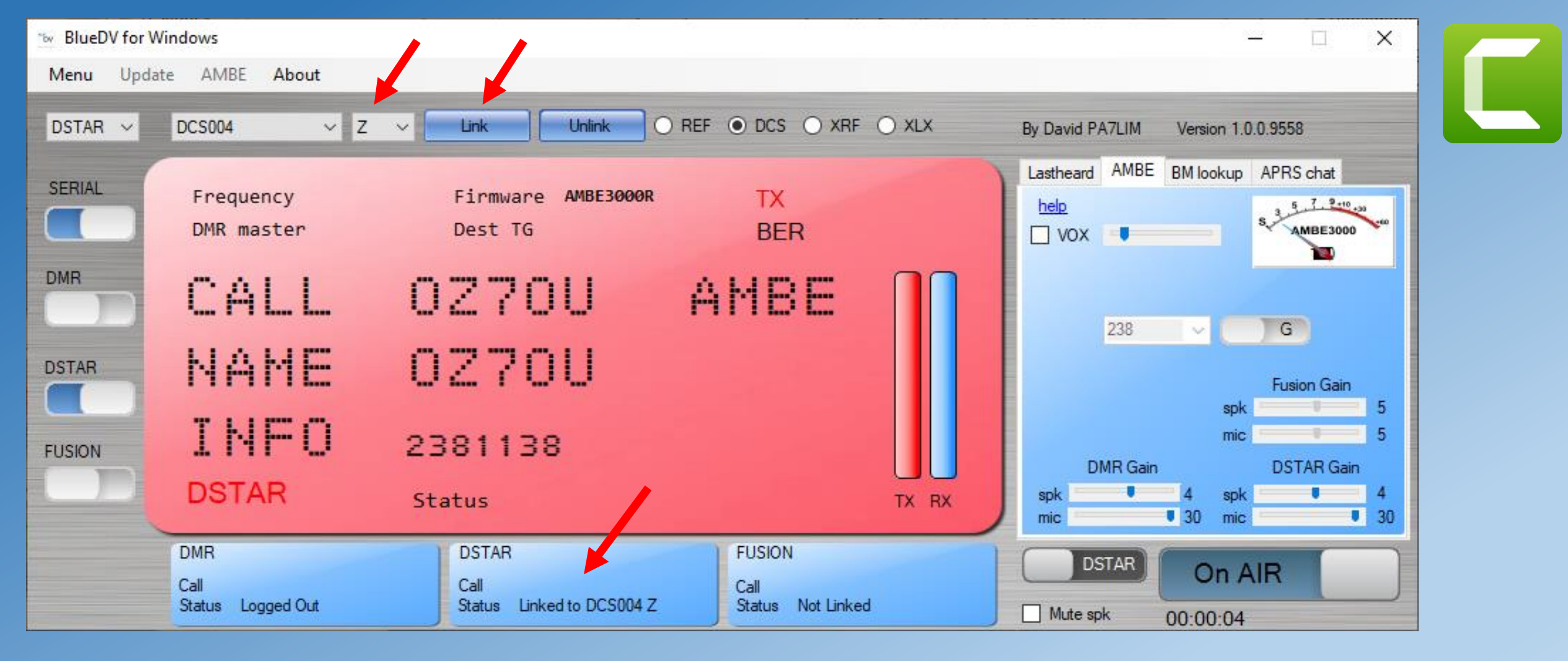

En speciel test talkgroup DSC004Z skal dog nævnes som når Linked vil gentage det vi afsender.

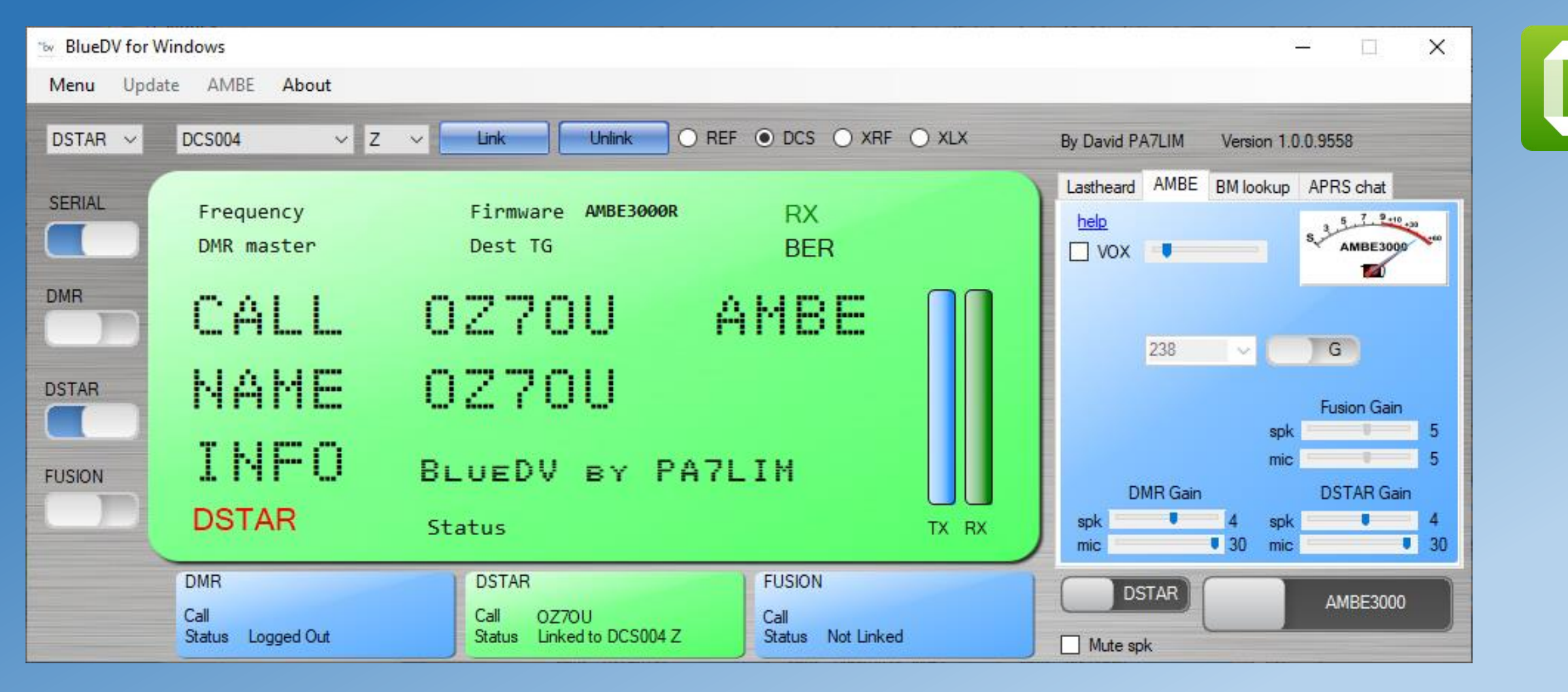

Her er så tilbagesvaret og som det ses er der fortaget den fejl under DMR registreringer at navnet er angivet som OZ7OU og ikke Kurt ©

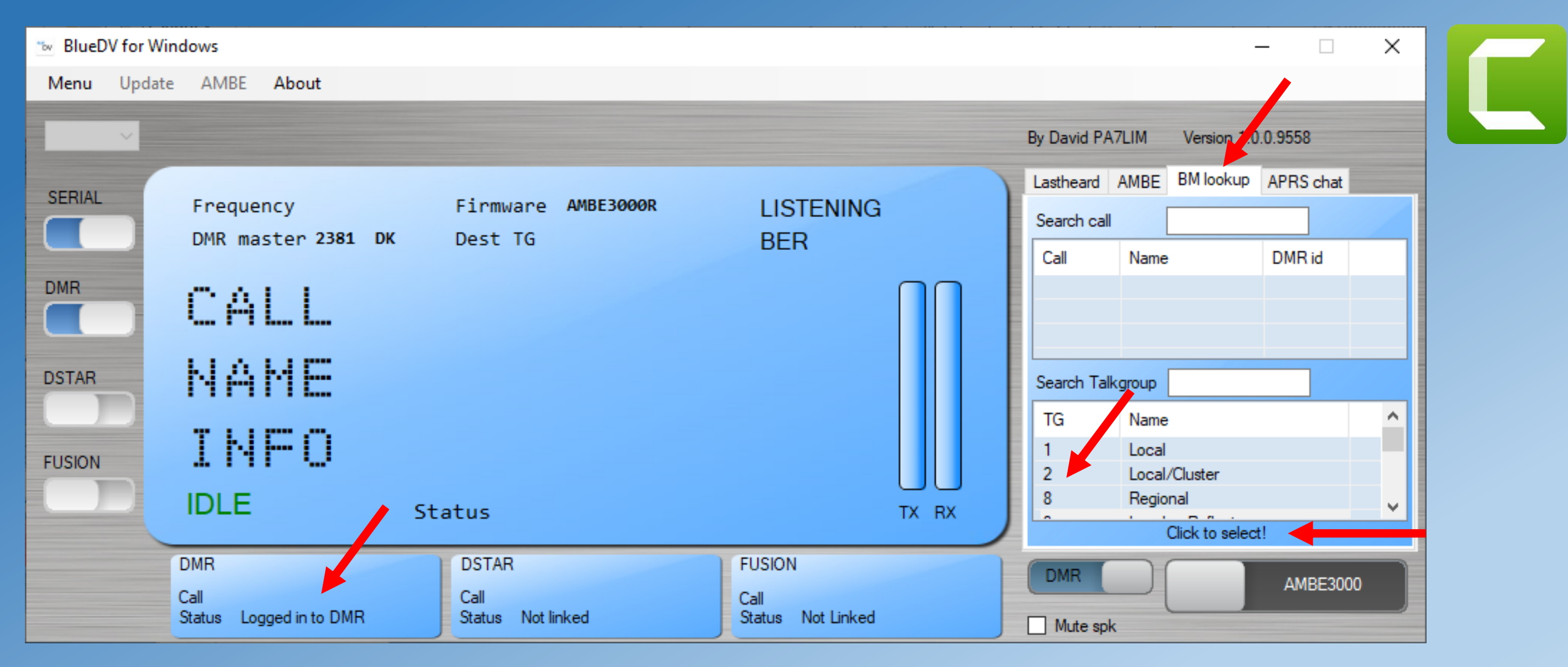

Hvis man i Setup ændrer DMR type til BM og trykker på Save (Gem) kan man udnytte den enorme mængde BrandMeister TG numre. Ved at klikke på fanen BM Lookup kan disse vælges med et klik. Se på OZ5XE hjemmesiden listen over alle TG grupperne eller på denne link https://www.pistar.uk/dmr\_bm\_talkgroups.php

Hvis du vil lege med den Apps til Android så gå ind på Playbutik og søg efter BlueDV og vælg den rigtige udgave der hedder **BlueDV AMBE** Du skal bruge en OTG ledning og for at undgå telefonen eller tablet tappes for strøm så brug en USB HUB med ekstern strømforsyning.

Så vil vi gerne overgå til en praktisk demonstration af hvordan det virker og lyder i højttaleren

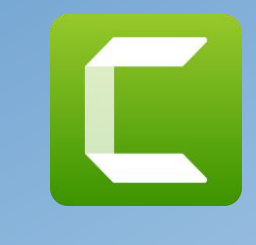

## Links til omtalte websider

Link til hvor man køber DVMEGA-DVstick30

http://www.dvmega.nl/dvstick30/

https://bmradio.dk/product\_info.php?cPath=38\_518&products\_id=4270

Link til BlueDV

https://www.pa7lim.nl/bluedv/

Video om opsætning af DVstick30 (ikke helt up to date)

https://www.youtube.com/watch?v=291k3VxJCv0

Dansk DSTAR side

http://www.d-star4all.dk/

Link til Dstar XRF reflector oversigt. http://xrefl.net/

Opretttelse i Trust databasen

https://www.f4fxl.org/ref-xrf-dcs-xlx-whats-the-difference/

Fortsættelse følger

### Links til omtalte websider

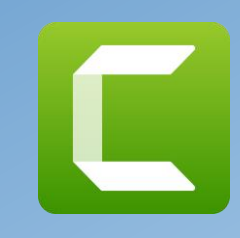

Link til dansk DMR+ side.

http://www.dmrplus.dk/index.php/dmr-teknik/dmr-teknik

Link til DMR+ IPSC"-DK

http://dk.dmrplus.dk:8877/ipsc/#

Link til Hamrepeater.dk

http://hamrepeater.dk/

Link til DMR Brandmeister side

https://brandmeister.network/

Brandmeister talkgroups

https://www.ham-dmr.com.br/wp-content/uploads/2018/05/BrandMeister-

Talkgroup-List.pdf

Repeaterbook – oversigt over repeatere

https://www.repeaterbook.com/